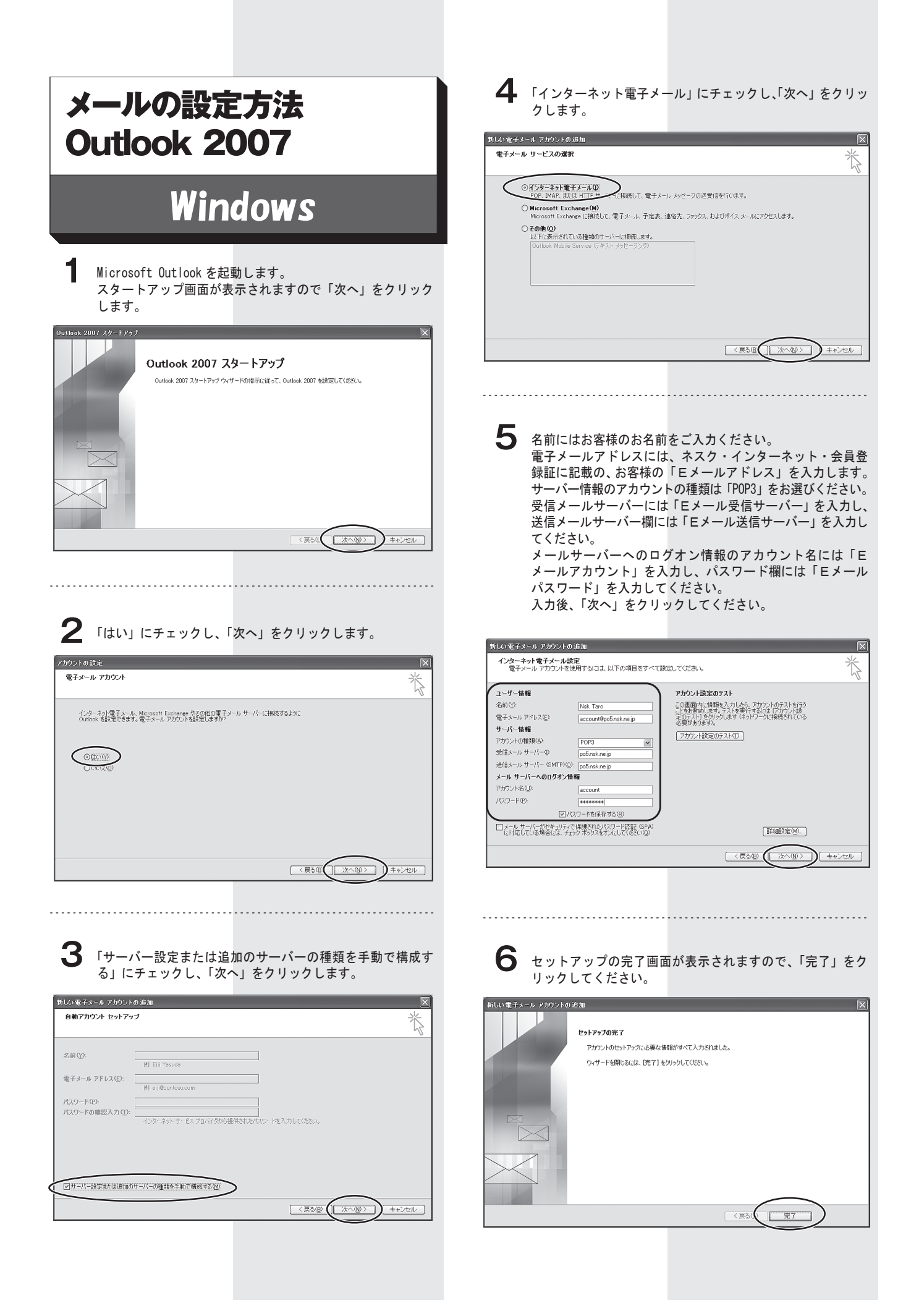

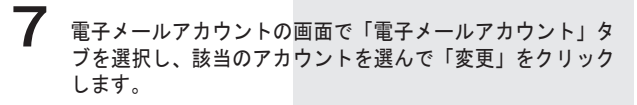

| アカウント設定                                                                    |
|----------------------------------------------------------------------------|
| 電子メール アカウント<br>アガウントを通知または削除できます。また、アカウントを選択してその設定を変更できます。                 |
| 電子メール ヨータ ファイル 『RSS フィード』 SharePoint リスト』インターネット予定表』公開予定表『アドレス様』           |
| ◎新規W_ 愛修復(G. 曾変更(A) ∬ 既定に設定(D) ★ 削除(M) ● ↓                                 |
|                                                                            |
|                                                                            |
|                                                                            |
|                                                                            |
|                                                                            |
|                                                                            |
|                                                                            |
|                                                                            |
| 選択した電子メール アカウントでは、新しい電子メール メッセージを次の場所に配信します:                               |
| フォルダの変更(E) 個人用フォルダ¥受信トレイ                                                   |
| データファイル: C/¥Documents and Settings¥kawanami¥¥Microsoft¥Outlook¥Outlook.pst |
|                                                                            |
|                                                                            |
| 開いる(©)                                                                     |
|                                                                            |

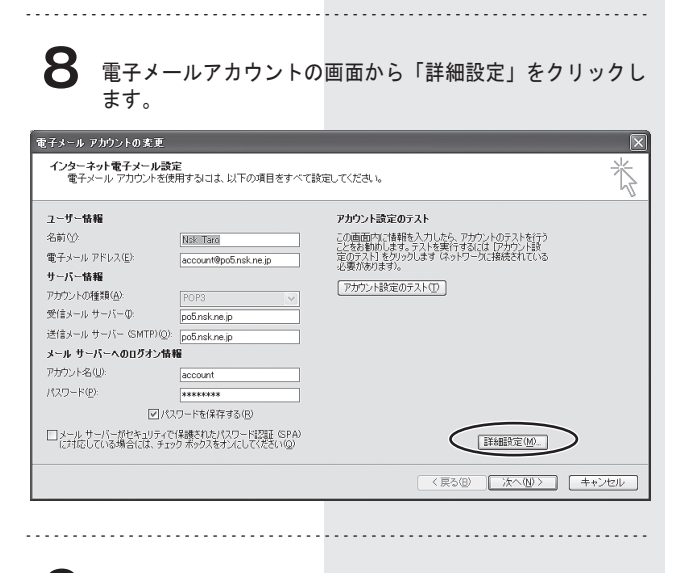

「送信サーバー」タブを選び、「送信サーバー(SMTP)は認証 が必要」にチェックします。

9

| インターネット電子メール設定                                                                    |
|-----------------------------------------------------------------------------------|
| 全般 送信サーバー 接続 詳細設定                                                                 |
| ✓送信サーバー (SMTP) は認証が必要(○)                                                          |
| <ul> <li>◎ 気信メール・ワーハーCI可し設定を使用する(U)</li> <li>○ 次のアカウントとパスワードでログオンする(L)</li> </ul> |
| アカウント名(1):                                                                        |
| パスワード(空):                                                                         |
| ✓ パスワードを抹存する(R) □ セキュリティで保護されたパスワード認証 (SPA) に対応(Q)                                |
| ○メールを送信する前に受信メール サーバーにログオンするΦ                                                     |
|                                                                                   |
|                                                                                   |
|                                                                                   |
|                                                                                   |
|                                                                                   |
|                                                                                   |
| OK キャンセル                                                                          |

**10** 次に「詳細設定」タブを選び、送信サーバー(SMTP)のポー ト番号を「25」から「587」に変更し、「OK」をクリックします。

| インターネット電子メール設定                                                                                                    |
|----------------------------------------------------------------------------------------------------|
| 全般       送信サーバー       接紙       詳細酸定         サーバーのボート番号       受信サーバー(POP3)④:       110       標準酸定(①)         このサーバー(は暗号(L±れた接続 (SSL) が必要(E))       送信サーバー(SMTP)(①:       587         使用する暗号化接続の種類(②):       なし       ▼         サーバーのタイムアウト(①       長(い 1 分) |
| 配信<br>□ <u>サーバーにメッセージのコピーを置く(L)</u><br>□ サーバーから削除する(R) □0 ② 日後<br>□ □□◎ 日後<br>□ □□◎ 日後                                                                                                    |
| OK         キャンセル                                                                                                    |

## 11 「完了」をクリックしてください。 1台のパソコンに複数のネスクメールアカウントを設定している場合は、全てのアカウントに同じ設定を行ってください。 設定は以上です。 設定画面を閉じてください。

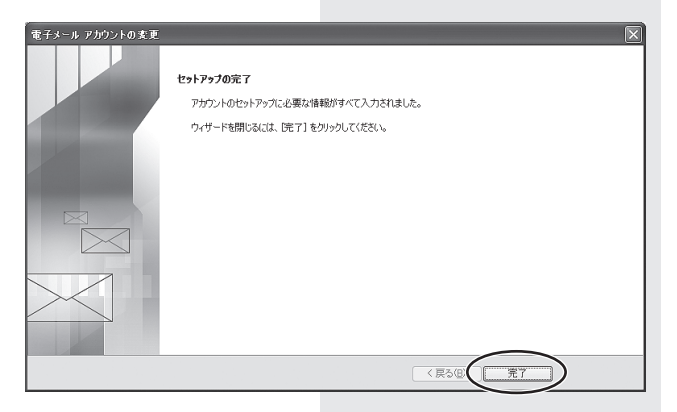